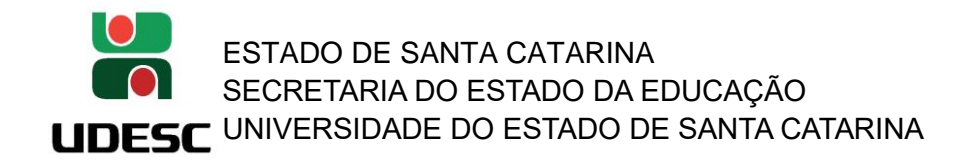

## SIGAA – SISTEMA INTEGRADO DE GESTÃO DE ATIVIDADES ACADÊMICAS

- TRAMITAÇÃO NAS INSTÂNCIAS DO CENTRO DE PROJETO DE PESQUISA INTERNO –

Assim que um docente/pesquisador submete um projeto de pesquisa interno, o projeto deverá ser avaliado e aprovado nas 3 instâncias do Centro de Ensino na qual ele esteja lotado para que o projeto possa entrar 'Em Execução', são elas:

ETAPA – 1 = DEPARTAMENTO (Usuário Responsável: Chefe de Departamento) ETAPA – 2 = COMISSÃO DE PESQUISA (Usuário Responsável: Diretor de Pesquisa e Pós-Graduação – Presidente da Comissão de Pesquisa) ETAPA – 3 = CONSELHO DE CENTRO (Usuário Responsável: Diretor Geral – Presidente do Conselho de Centro)

## INFORMAÇÕES IMPORTANTES:

1. O SIGAA está em fase de implantação. Algumas customizações e modificações poderão acontecer para as necessidades e devidos enquadramentos legais para a UDESC. Portanto, algumas funções e nomenclaturas poderão sofrer alterações ao longo do processo. A PROPPG conta com a colaboração, sugestões e compreensão de todos para construímos juntos o melhor uso desta nova ferramenta.

2. O SIGAA encaminha e-mail automático para cada personagem da movimentação na avaliação do projeto de pesquisa. Ou seja, ao destinatário que deverá executar alguma ação e ao docente/pesquisador proponente do projeto de pesquisa para o devido acompanhamento.

3. O gestor responsável pela instância é quem irá verificar o relato do parecerista e caberá a este usuário com perfil de chefia/direção a tomada da decisão perante o relato do parecerista.

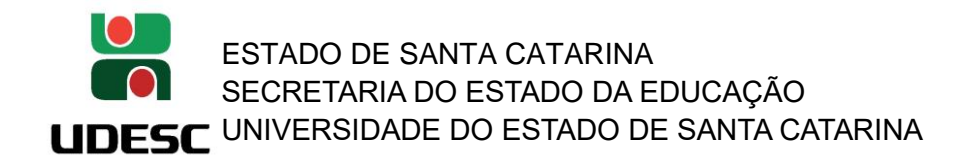

## PARECERISTA/AVALIADOR:

## 1. Acessando o SIGAA ( <u>https://portal.udesc.br/sigaa/verTelaLogin.do</u> ):

Usuário: CPF (somente números)

Senha: a mesma utilizada no IdUDESC (Portal de Identidade Corporativa da UDESC)

| UDESC - SIGAA - Sistema Integrado de Gestão de Atividades Acadêmicas                           |                                                                                                    |                                                                                                 |  |  |  |  |  |
|------------------------------------------------------------------------------------------------|----------------------------------------------------------------------------------------------------|-------------------------------------------------------------------------------------------------|--|--|--|--|--|
|                                                                                                |                                                                                                    |                                                                                                 |  |  |  |  |  |
| O sistema diferencia le                                                                        | ATENÇÃO!<br>tras maiúsculas de minúsculas APENAS na senha, portar<br>mesma maneira que no cadastro.                                                       | nto ela deve ser digitada da                                                                    |  |  |  |  |  |
| SIGAA<br>(Acadêmico)                                                                           | SIPAC<br>(Administrativo)                                                                                                    | SIGRH<br>(Recursos Humanos)                                                                     |  |  |  |  |  |
| <b>SIGAdmin</b><br>(Administração e Comunicação)                                               |                                                                                                    |                                                                                                 |  |  |  |  |  |
| Perdeu d                                                                                       | e-mail de confirmação de cadastro? Clique aqui para<br>Esqueceu o login? Clique aqui para recuperá-lo.<br>Esqueceu a senha? Clique aqui para recuperá-la. | recuperá-lo.                                                                                    |  |  |  |  |  |
|                                                                                                | Entrar no Sistema                                                                                                    |                                                                                                 |  |  |  |  |  |
|                                                                                                | Usuário:                                                                                                    |                                                                                                 |  |  |  |  |  |
|                                                                                                | Senha: •••••                                                                                                    |                                                                                                 |  |  |  |  |  |
|                                                                                                | Entrar                                                                                                    |                                                                                                 |  |  |  |  |  |
| Professor ou Funcionário,<br>caso ainda não possua cadastro no SIGAA<br>clique no link abaixo. | <b>Aluno,</b><br>caso ainda não possua cadastro no SIGAA,<br>clique no link abaixo.                                                                       | <b>Familiares,</b><br>caso ainda não possuam cadastro no SIGAA,<br>clique no link abaixo.<br>28 |  |  |  |  |  |
| Cadastre-se                                                                                    | Cadastre-se                                                                                                    | Cadastre-se                                                                                     |  |  |  |  |  |

1. Quando é designado Parecerista, o docente deverá ir em 'Portal do Docente': Selecionar na pasta 'Pesquisa' > 'Autorizações' > 'Oficialização de Projetos - Parecerista':

| 愶 Ensino                                  | 3   | Pesquisa                                                                      | 🤝 Extensão                                                                           | 🍂 Ações                                    | Integra          | das         | Co              | onvênios                        | 📑 Bibliote        |
|-------------------------------------------|-----|-------------------------------------------------------------------------------|--------------------------------------------------------------------------------------|--------------------------------------------|------------------|-------------|-----------------|---------------------------------|-------------------|
| Não há i                                  |     | Área Qua<br>Grupos de<br>Solicitaçã<br>Projetos de<br>Planos de<br>Relatórios | lis/Capes<br>e Pesquisa<br>o de Apoio<br>de Pesquisa<br>e Trabalho<br>s de Iniciação | Científica                                 | •<br>•<br>•<br>• |             |                 |                                 |                   |
| MINHAS T<br>* Total de C<br>** Total de c |     | Relatórios<br>Congress<br>Declaraçã<br>Consultar<br>Acessar P                 | s Anuais de Pr<br>o de Iniciação<br>óes<br>Áreas de Cor<br>Portal do Cons            | ojeto<br>Científica<br>nhecimento<br>ultor | •                | əbe<br>a tu | <i>rta en</i> o | contrada<br>Ver Age<br>subturma | enda das Tur<br>a |
| Сомини                                    |     | • Oficializad                                                                 | ção de Projeto<br>Invenção                                                           | os - Parecer                               | rista            | ida         | de Vii          | rtual                           |                   |
| 2024 - Dr                                 | oio | Infraestru                                                                    | itura de Pesqu                                                                       | uisa                                       | •                | ida<br>me   | des V           | irtuais                         |                   |

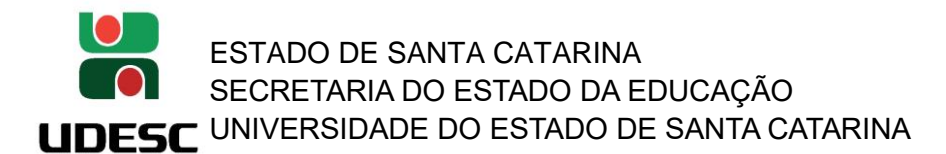

2. O parecerista irá visualizar a lista de projetos de pesquisa que aguardam seu relato.

Na coluna 'Situação' o docente-parecerista identificará em qual instância está sendo requisitado o parecer.

Neste exemplo, 'AGUARDANDO RELATO – ETAPA 1' a avaliação é em nível de 1ª instância – Departamento.

Clicar no botão verde 🧐 em Ações para dar andamento à oficialização do projeto e submeter o parecer.

| UDESC - SIGAA - Sistema In                                                                                                    | tegrado de Gestão de Ativid | dades Acadêmicas      | A+ a-          | Ajuda?   Tempo de  | Sessão: 00:25 SAIR |  |  |  |
|----------------------------------------------------------------------------------------------------|-----------------------------|-----------------------|----------------|--------------------|--------------------|--|--|--|
| (Deslogar)                                                                                                    | 5                           | emestre atual: 2009.1 | 🍘 Módulos      | 🍅 Caixa Postal     | ≽ Abrir Chamado    |  |  |  |
| DEPARTAMENTO DE HISTORIA FAED (11.01                                                                                                    | .43.17)                     |                       | 📲 Menu Docente | 😤 Alterar senha    |                    |  |  |  |
| PORTAL DO DOCENTE > OFICI                                                                                                    | ALIZAÇÃO DE PROJETO D       | e Pesquisa            |                |                    |                    |  |  |  |
| <b>Caro docente,</b><br>Abaixo estão listados os projetos de pesquisa que podem ser oficializados por você.<br>Caso algum de seus projetos não esteja listado abaixo, entre em contato com a <i>PROPPG - Pró-Reitoria de Pesquisa e Pós-Graduação</i> para maiores<br>esclarecimentos. |                             |                       |                |                    |                    |  |  |  |
| 🕥 : Selecionar Projeto 🛛 🔍 : Visualizar                                                                                                    |                             |                       |                |                    |                    |  |  |  |
| PROJETOS INTERNOS                                                                                                    |                             |                       |                |                    |                    |  |  |  |
| Título                                                                                                    | Coodernador                 |                       | Situação       |                    | Ações              |  |  |  |
| Projeto Teste - Treinamento SIGAA                                                                                                    |                             |                       | AGUARDAN       | IDO RELATO - ETAPA | 1 🔍 🥥              |  |  |  |
| Portal do Docente                                                                                                    |                             |                       |                |                    |                    |  |  |  |

3. Na análise do projeto de pesquisa, o docente – parecerista, deverá ir no campo 'PARECER' (fica ao final da tela) e selecionar uma das opções listadas em 'Parecer', cadastrar em 'Observações' um breve relato e após clicar no botão 'Cadastrar Parecer' para devolver o projeto ao gestor da instância (neste exemplo irá retornar ao Chefe de Departamento)

|                                                 | A                                                                                                    | tividade                                 |                  |
|-------------------------------------------------|----------------------------------------------------------------------------------------------------|------------------------------------------|------------------|
| PLANOS DE TRABALI                               | но                                                                                                    |                                          |                  |
| Título                                          | Tipo da Bolsa                                                                                           | Situação                                 |                  |
| OFICIALIZAÇÃO DE                                | Projetos                                                                                                |                                          |                  |
| Parecer/Observações                             |                                                                                                    |                                          | Data do Parecer  |
| ADMISSÍVEL                                      |                                                                                                    |                                          | 27/11/2023 13:40 |
| De acordo.                                      |                                                                                                    |                                          |                  |
| DESIGNA PARECERISTA                             |                                                                                                    |                                          | 27/11/2023 13:58 |
| Prezado Docente, Segue<br>(XX/XX/XXXX) da sua a | e para avaliação em 1ª instância - nível de dep<br>valiação. Att.,                                      | artamento. Solicitamos o retorno até dia |                  |
| HISTÓRICO DO PRO                                | JETO                                                                                                    |                                          |                  |
| Data                                            | Situação                                                                                                | Usuário                                  |                  |
| 24/11/2023 15:52                                | CADASTRO EM ANDAMENTO                                                                                   |                                          |                  |
| 24/11/2023 16:22                                | SUBMETIDO                                                                                               |                                          |                  |
| 27/11/2023 13:40                                | ADMISSÍVEL - ETAPA 1                                                                                    |                                          |                  |
| 27/11/2023 13:58                                | AGUARDANDO RELATO - ETAPA 1                                                                             |                                          |                  |
| PARECER                                         |                                                                                                    |                                          |                  |
| Obse                                            | Parecer: * SELECIONE<br>SELECIONE<br>Favorável<br>Pasfavorável<br>Favorável com Ressalvas<br>Diligência |                                          | ▼                |
|                                                 | << Selecionar outro projet                                                                              | Cadastrar Parecer Cancelar               |                  |
|                                                 | Porta                                                                                                   | do Docente                               |                  |

Favorável: Recomendado Desfavorável: Não recomendado.

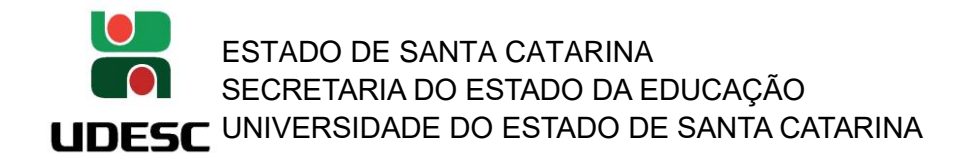

**Favorável com Ressalvas:** Recomendado. Porém com algumas observações extras que devem ser verificadas pelo gestor antes de prosseguir com andamento do projeto. **Diligência:** o parecerista solicita que o projeto deve retornar ao docente/pesquisador para edição.

2. 'RELATO CONCLUÍDO – ETAPA 1, 2 ou 3': parecerista retornou a sua avaliação. O Chefe/Diretor volta acessar a pasta 'Chefia' > 'Autorizações' > 'Oficialização de Projetos' para análise do parecer e andamento da tramitação do projeto.

| PARECER        |                                                       |    |
|----------------|-------------------------------------------------------|----|
| Parecer: *     | SELECIONE                                             | ~  |
|                | SELECIONE                                             |    |
|                | Favorável                                             |    |
| Observações: * | Desfavorável                                          |    |
| observações.   | Favorável com Ressalvas                               | e  |
|                | Diligência                                            | 21 |
|                |                                                       |    |
|                | < Selecionar outro projeto Cadastrar Parecer Cancelar |    |
|                |                                                       |    |

IMPORTANTE: O gestor responsável pela instância é quem irá verificar o relato do parecerista e caberá a este usuário a tomada da decisão, se é 'Favorável', 'Desfavorável', 'Favorável com Ressalvas' ou se devolverá o projeto ao docente/pesquisador para atendimento de 'Diligência'.